# EXMATRICULATION APPLICATION GUIDE

➤ CANCELLATION OF REGISTRATION

➤ FREEZING OF REGISTRATION

➤ GRADUATION

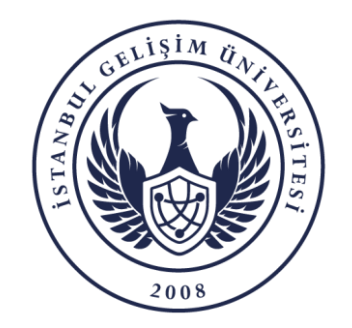

DEPARTMENT OF INFORMATION TECHNOLOGIES

## > CANCELLATION OF REGISTRATION STEPS

- 1. Student Application
- 2. Student Affairs Pre-Control Approval
- 3. Dean's Pre-Approval
- 4. Library Department Approval
- 5. Accounting Office Approval
- 6. Taking a Board Decision by the Dean's Office
- 7. Conclusion of the Process by the Student Affairs Office

## > FREEZING OF REGISTRATION STEPS

- 1. Student Application
- 2. Student Affairs Pre-Control Approval
- 3. Dean's Pre-Approval
- 4. Accounting Office Approval
- 5. Taking a Board Decision by the Dean's Office
- 6. Conclusion of the Process by the Student Affairs

Office

# ➤ GRADUATION STEPS

- 1. Student or Student Affairs Application
- 2. Library Department Approval
- 3. Accounting Office Approval
- 4. Conclusion of the Process by the Student Affairs Office

**PS:** Along with your application, you will receive an informative e-mail about the latest status of your application to your official university student e-mail address. You should follow the process via OBIS.

ONLINE EXMATRICULATION APPLICATION GUIDE

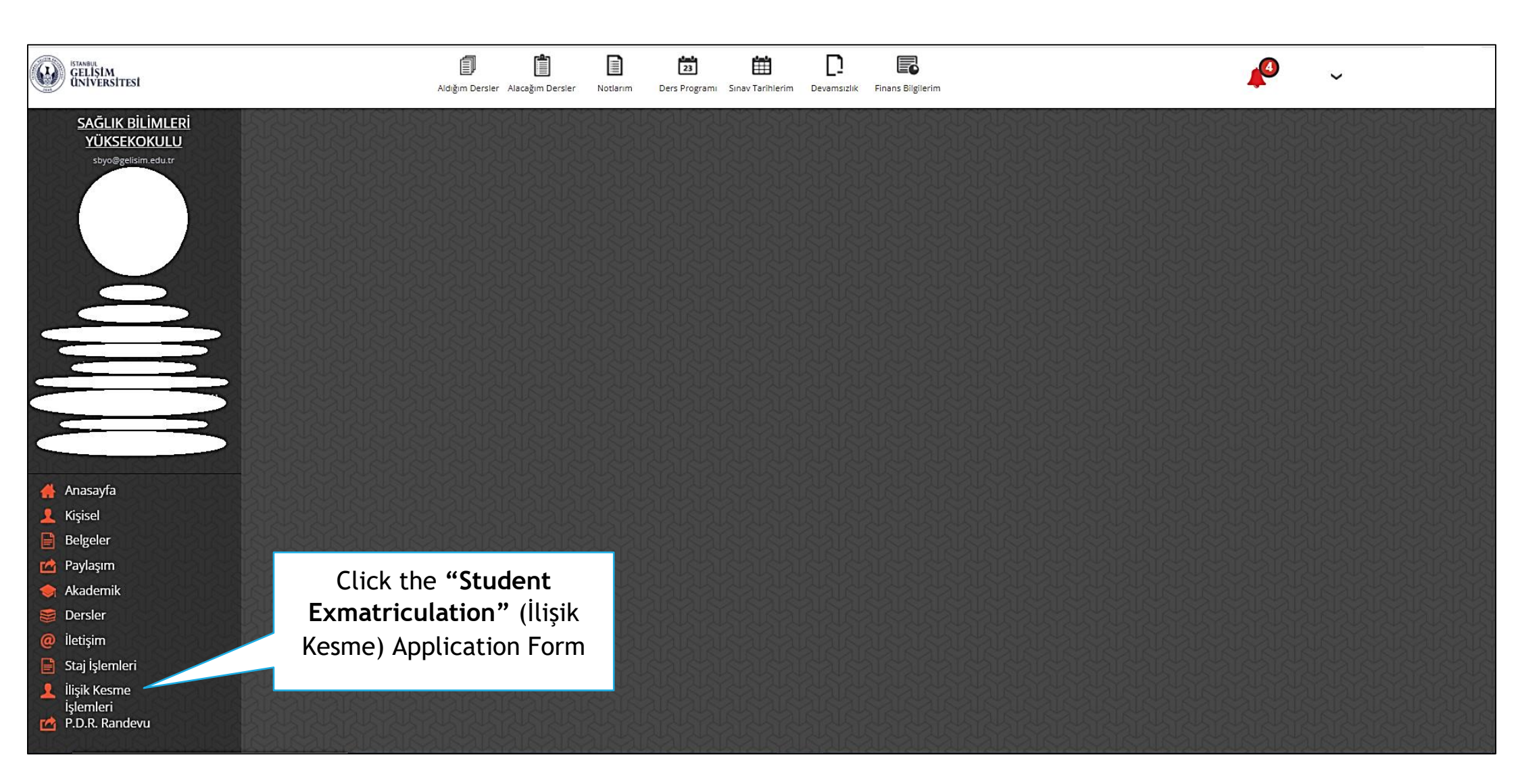

## ONLINE EXMATRICULATION APPLICATION GUIDE

| GELIŞIM<br>ÜNİVERSİTESİ                                                                                               | A                                                                              | Aldığım Dersler Alacağım Dersler Notlarım                                          | 23 🛗<br>Ders Programı Sınav Tarihlerim                                                                           | Devamsızlık Finans Bilgilerim                                                                       |                     | P  | ~ | () |
|----------------------------------------------------------------------------------------------------|--------------------------------------------------------------------------------|------------------------------------------------------------------------------------|----------------------------------------------------------------------------------------------------|----------------------------------------------------------------------------------------------------|---------------------|----|---|----|
| UYGULAMALI BİLİMLER<br>FAKÜLTESİ<br>ubf@gelisim.edu.tr                                                                | Cinsiyet /Gender<br>Tel (Ev) /Phone (Home)<br>Açık Ev Adresi<br>Postal Address |                                                                                    | E-Pe<br>mai<br>Tel<br>IPho                                                                                       | ista /Ē-<br>GMS)<br>pne(Mobile)                                                                     |                     | 1. |   | -  |
|                                                                                                    | Öğrenci Numarası /Student ID Number<br>Fakülte / Enstitü/Yüksekokul/           |                                                                                    | Öğre<br>Oku<br>Sını<br>Böli                                                                                      | nim Bilgileri/ Education Details<br>Iduğu<br>f /Grade<br>üm                                         |                     |    |   |    |
| Devam Ediyor                                                                                                    | Faculty/Institute/School<br>Öğrenim Derecesi /Degree                           |                                                                                    | Universite İlişik Kesme işlem                                                                                    | Internet DUCAR BARIM VE ONARIM<br>romme<br>IVIL /<br>ESTER 4<br>leri / Procedures for Disconnecting | from the University |    |   |    |
| <ul> <li>Anasayfa</li> <li>Kişisel</li> <li>Belgeler</li> <li>Paylaşım</li> <li>Akademik</li> </ul>                   | Ü                                                                              | niversite İlişik kesme süreci seçiniz<br>Select University Disconnection process : | Seçiniz(Choose)<br>Seçiniz(Choose)<br>KAYIT SİLDİRME (DEREGISTI<br>KAYIT DONDURMA (REGISTI<br>Yukarıda vermiş ol | ATION)<br>RATION FREEZING)<br>duğum bilgileri<br>OMAİL ile doğr                                     | n ederim.           |    |   |    |
| <ul> <li>Dersler</li> <li>iletişim</li> <li>Staj İşlemleri</li> <li>Öğrenci Seçimi</li> <li>P.D.R. Randevu</li> </ul> | As a Studer                                                                    | nt Exmatriculation Pro                                                             |                                                                                                    | AŞVURU YAP / APPLY                                                                                  |                     |    |   |    |
|                                                                                                    | Select the ap                                                                  | ppropriate option amo<br>REEZING" and "DEREG                                       | ng the<br>ISTRATION"                                                                                             |                                                                                                    |                     |    |   | ¥  |

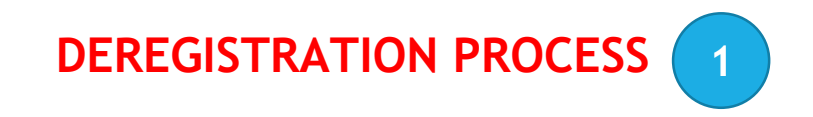

|                                                                                | Aldığım Dersler Alacağım De                            | rsler Notlarim                           | 23<br>Ders Programı       | Sinav Tarihlerim                  | <b>D</b><br>Devamsızlık                    | Finans Bilgilerim  |                                   |           | <b>P</b> ~ |   |
|--------------------------------------------------------------------------------|--------------------------------------------------------|------------------------------------------|---------------------------|-----------------------------------|--------------------------------------------|--------------------|-----------------------------------|-----------|------------|---|
| UYGULAMALI BİLİMLER<br>FAKÜLTESİ<br>ubf@gelisim.edu.tr İlişik Kesme Başvuru Fo | ı Formu                                                |                                          | <u>R</u> R                | IN R                              |                                            |                    |                                   |           |            | 2 |
|                                                                                |                                                        |                                          | Üniversite İlişik         | Kesme işlemle                     | ri / Procedure                             | es for Disconnecti | ng from the University            |           |            |   |
|                                                                                | Üniversite İlişik kesme s<br>Select University Disconn | <b>üreci seçiniz</b> :<br>ection process | KAYIT SİLDİ               | RME (DEREGIST                     | RATION)                                    |                    | ~                                 |           |            |   |
|                                                                                | Kayıt Sildirme N<br>Select the reason for              | deni Seçiniz<br>deregistration           | Seçiniz(Ch<br>Seçiniz(Ch  | oose)                             |                                            |                    | ~                                 |           |            |   |
| Devam Ediyor                                                                   | $\sim$                                                 | <b>Açıklama</b><br>Explanation :         | KENDİ İSTEC<br>YATAY GEÇİ | SİM İLE KAYIT Sİ<br>Ş YAPACAĞIMDA | LDİRMEK İSTİ <sup>Y</sup><br>AN KAYIT SİLD | ORUM / MY OWN      | CHOICE<br>I / HORIZONTAL TRANSFER |           |            |   |
| After selecting Deregistration Sec                                             | tion                                                   |                                          |                           |                                   |                                            |                    |                                   |           |            |   |
| Select the appropriate option among th                                         | e options:                                             |                                          | Yuka                      | rıda vermiş oldı                  | uğum bilgiler                              | in doğruluğunu be  | eyan ederim.                      |           |            |   |
| "HORIZONTAL TRANSFER" or "MY OW                                                | N CHOICE"                                              |                                          | OSMS ile do               | ğrulamak istiyorı                 | um                                         | Omail ile d        | oğrulamak istiyorum               |           |            |   |
| гауюзіні                                                                       |                                                        |                                          |                           |                                   | BAŞVURU YA                                 | P / APPLY          |                                   | $\supset$ |            |   |
| 🔶 Akademik                                                                     |                                                        |                                          |                           |                                   |                                            |                    |                                   |           |            |   |
| <ul><li>iletişim</li></ul>                                                     |                                                        |                                          |                           |                                   |                                            |                    |                                   |           |            |   |
| 📔 Staj İşlemleri                                                               |                                                        |                                          |                           |                                   |                                            |                    |                                   |           |            |   |
| 👤 Öğrenci Seçimi                                                               |                                                        |                                          |                           |                                   |                                            |                    |                                   |           |            |   |
| C P.D.R. Randevu                                                               |                                                        |                                          |                           |                                   |                                            |                    |                                   |           |            |   |

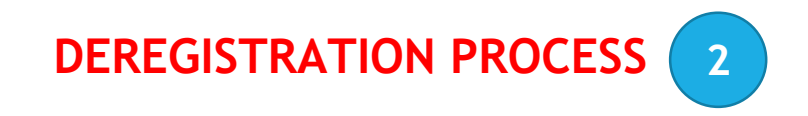

| GELISIM<br>UNIVERSITESI                                | Aldığım Dersler Alacağım Der                                         | sier Notlarım                         | Ders Programi Sinav Tarihlerim Devamsi    | zlik Finans Bilgilerim                    |     | <b>P</b> ~                             |   |
|--------------------------------------------------------|----------------------------------------------------------------------|---------------------------------------|-------------------------------------------|-------------------------------------------|-----|----------------------------------------|---|
| UYGULAMALI BİLİMLER<br>FAKÜLTESİ<br>ubf@gelisim.edu.tr | İlişik Kesme Başvuru Formu<br>Ana Sayfa > İlişik Kesme Başvuru Formu |                                       |                                           |                                           |     |                                        | ? |
|                                                        |                                                                      |                                       | Üniversite İlişik Kesme işlemleri / Proce | edures for Disconnecting from the Univers | ity |                                        |   |
|                                                        | Üniversite İlişik kesme si<br>Select University Disconne             | <b>ireci seçiniz</b><br>ction process | : KAYIT SİLDİRME (DEREGISTRATION)         | ~                                         |     |                                        |   |
|                                                        | Kayıt Sildirme Ne<br>Select the reason for d                         | deni Seçiniz<br>leregistration        | : KENDİ İSTEĞİM İLE KAYIT SİLDİRME        | k İSTİYORUM / MY OWN CHOICE 🛛 🗸           |     | You can write an explanation about the |   |
| Devam Ediyor                                           | Üniversiteden Ayrılma Neden<br>Select Your Reason for Leavir         | <b>inizi Seçiniz</b><br>ag University | : Seçiniz                                 | Vou can write a description               |     | subject.                               |   |
|                                                        |                                                                      | <b>şıKlama</b><br>Explanation         | :                                         |                                           |     |                                        |   |
| After selecting t                                      | he "MY OWN CHOICE" option                                            |                                       | Yukarıda vermiş olduğum bil               | gilerin doğruluğunu beyan ederim.         |     |                                        |   |
| Select the appropria<br>DEREGIS                        | ate option from the "REASON FOR<br>TRATION" (Cancelling)             |                                       | $\odot$ SMS ile doğrulamak istiyorum      | OMAİL ile doğrulamak istiyorum            |     |                                        |   |
|                                                        |                                                                      |                                       | BAŞVUR                                    | U YAP / APPLY                             |     |                                        |   |
| <ul><li>iletişim</li><li>Staj İşlemleri</li></ul>      |                                                                      |                                       |                                           |                                           |     |                                        |   |
| Øğrenci Seçimi P.D.R. Randevu                          |                                                                      |                                       |                                           |                                           |     |                                        |   |
|                                                        |                                                                      |                                       |                                           |                                           |     |                                        | - |

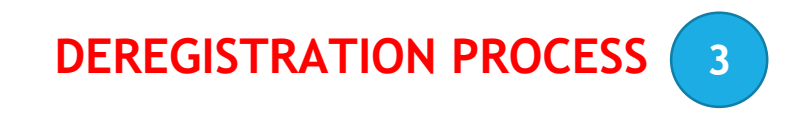

|                                                                                                    | Aldığım Dersler Alacağım Dersler Notlarım                                                                                                    | Ders Programi Sinav Tarihlerim Devamsizlik Finans Bilgilerim                                      | <b>P</b> ~                                                                                                    |
|----------------------------------------------------------------------------------------------------|----------------------------------------------------------------------------------------------------|---------------------------------------------------------------------------------------------------|----------------------------------------------------------------------------------------------------|
| UYGULAMALI BİLİMLER<br>FAKÜLTESİ<br>ubf@gelisim.edu.tr                                              | İlişik Kesme Başvuru Formu<br>Ana Sayfa > İlişik Kesme Başvuru Formu                                                                                                    | Üniversite İlişik Kesme işlemleri / Procedures for Disconnec                                      | ?<br>ting from the University                                                                                                    |
|                                                                                                    | Üniversite İlişik kesme süreci seçiniz       :         Select University Disconnection process       :         Kayıt Sildirme Nedeni Seçiniz       :         Select the reason for deregistration       :         Üniversiteden Ayrılma Nedeninizi Seçiniz       :         Select Your Reason for Leaving University       : | KAYIT SİLDİRME (DEREGISTRATION)<br>KENDİ İSTEĞİM İLE KAYIT SİLDİRMEK İSTİYORUM / MY O<br>TEST     | <ul> <li>A verification code is required to start the process.</li> <li>You can receive the</li> </ul>                                                                                                    |
| Devam Ediyor                                                                                        | <b>Açıklama</b><br>Explanation :                                                                                                    | Açıklama yazabilirsiniz / You can write a descr<br>Yukarıda vermiş olduğum bilgilerin doğruluğunu | beyan ederim.                                                                                                    |
| <ul> <li>Belgeler</li> <li>Paylaşım</li> <li>Akademik</li> <li>Dersler</li> <li>İletişim</li> </ul> |                                                                                                    | OSMS ile doğrulamak istiyorum OMAİL ile<br>BAŞVURU TAP / APPLY                                    | dogrulamente dogrulamente dogrulamente dogrulamente dogrulamente do grulamente do grul |
| <ul> <li>Staj İşlemleri</li> <li>Öğrenci Seçimi</li> <li>P.D.R. Randevu</li> </ul>                  |                                                                                                    |                                                                                                   |                                                                                                    |
|                                                                                                    | To start the process after<br>selecting the required<br>options                                                                                                    |                                                                                                   |                                                                                                    |
|                                                                                                    | You need to click<br>"APPLY" button.                                                                                                    |                                                                                                   | 6                                                                                                    |

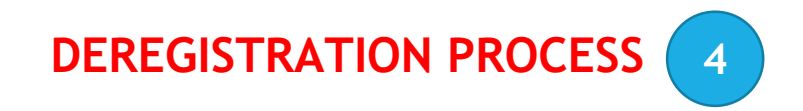

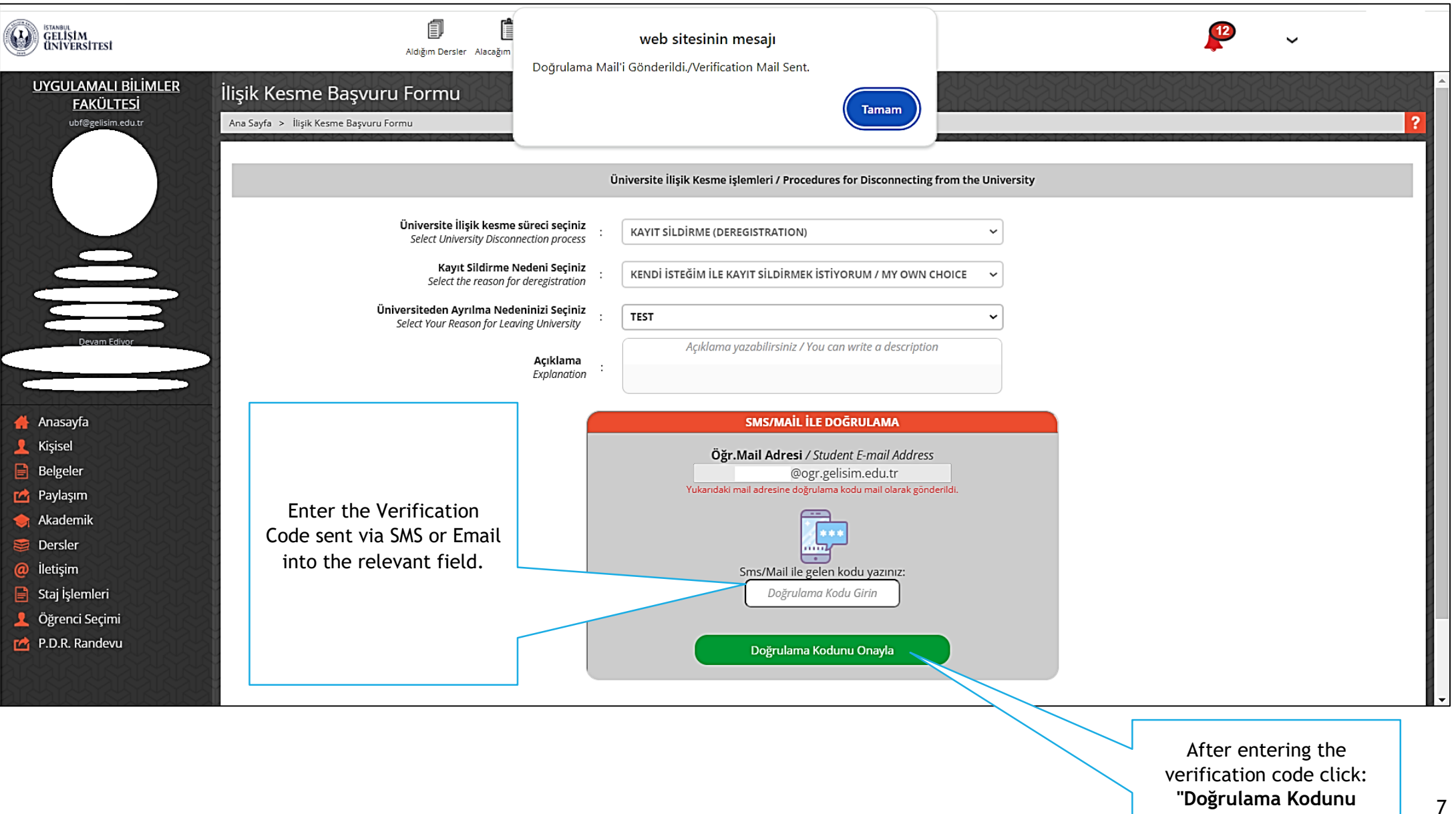

"Doğrulama Kodunu Onayla" (Confirm Verification Code) button.

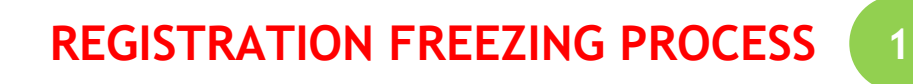

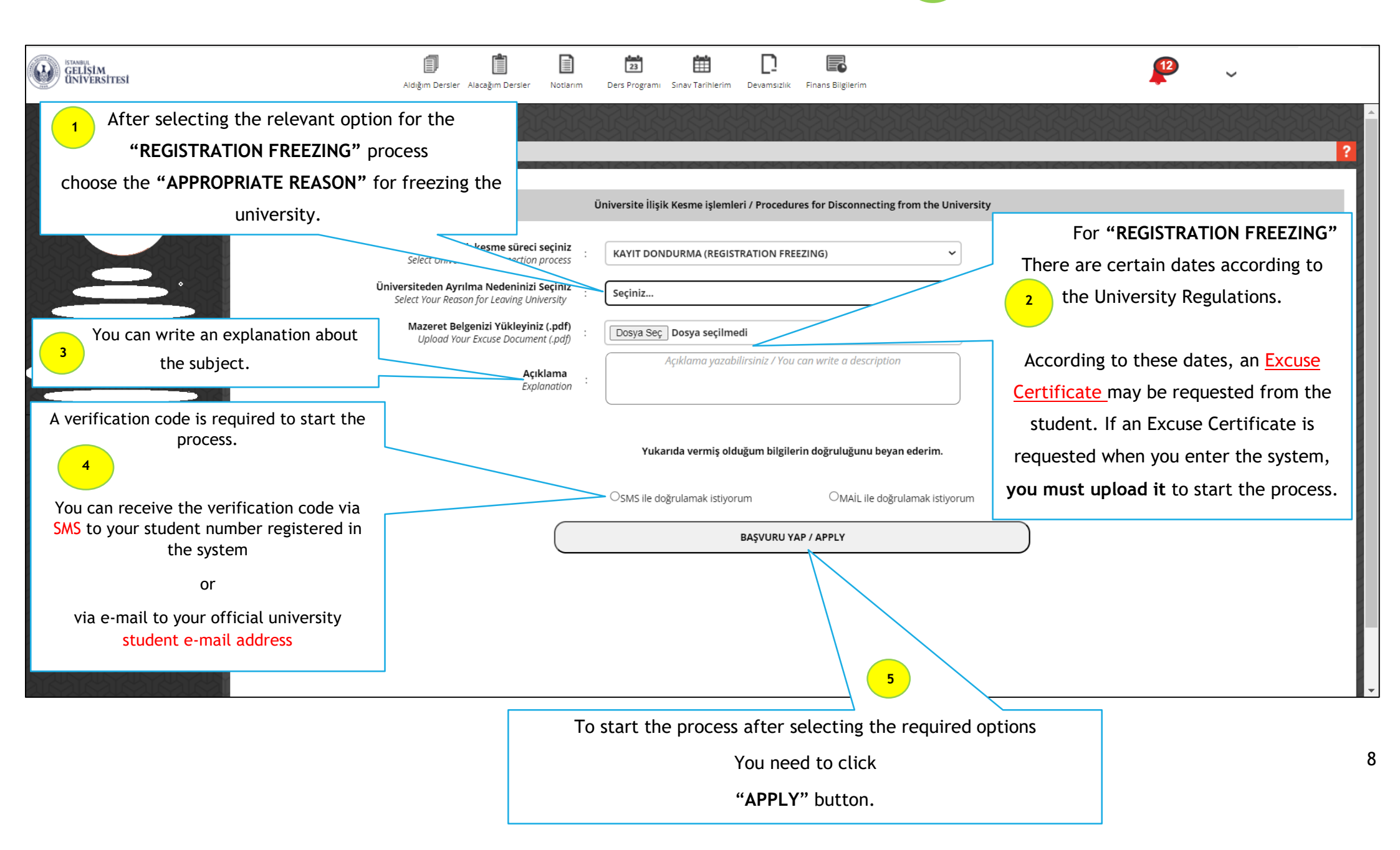

### **AFTER APPLICATION - 1**

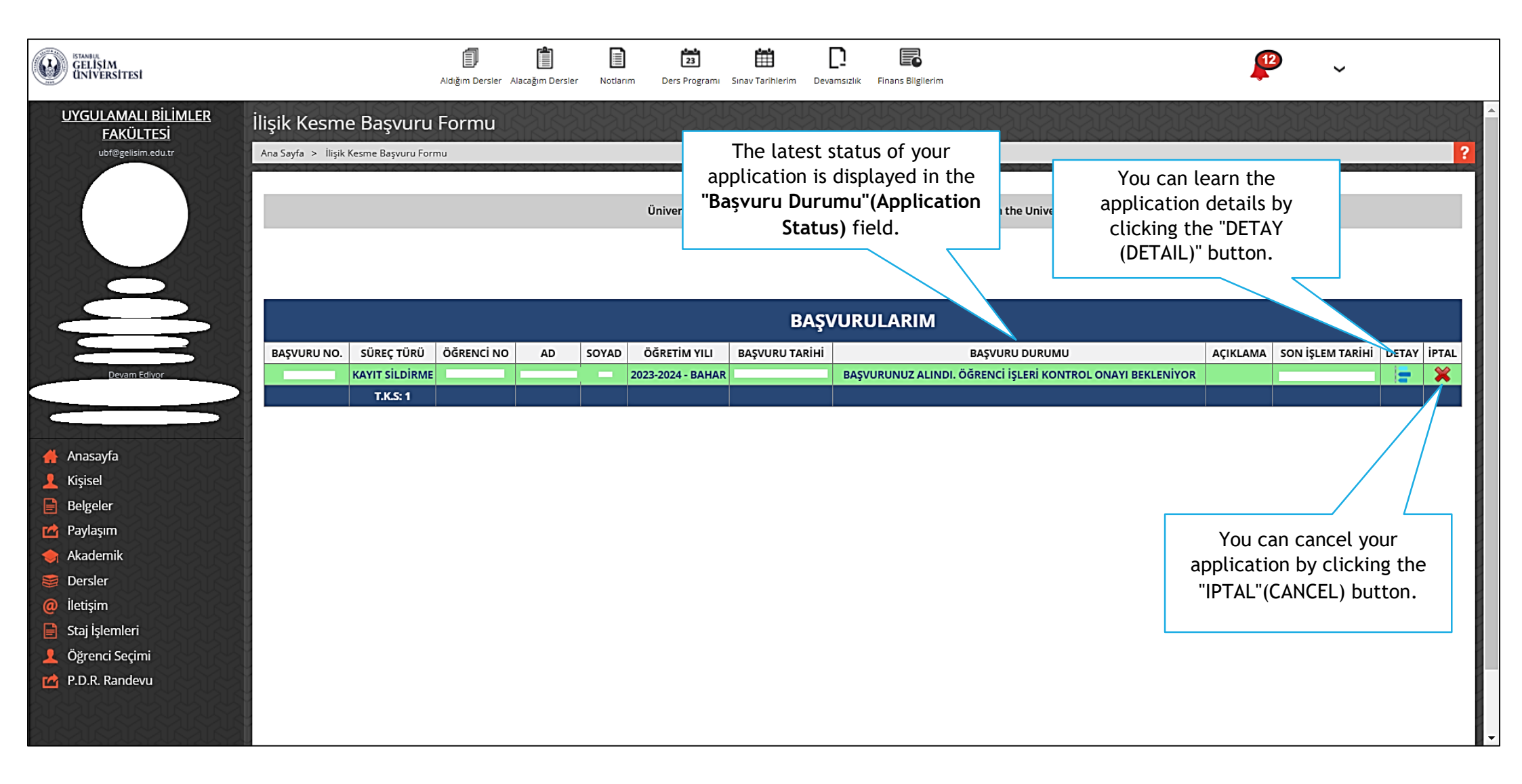

### AFTER APPLICATION - 2

| ISTANBUL<br>GELIŞIM<br>UNIVERSITESI                                                               | Image: Second symplemetry       Image: Second symplemetry       Image: Second symplemetry <thimage: second="" symplemetry<="" th="">       Image:</thimage:> |
|---------------------------------------------------------------------------------------------------|----------------------------------------------------------------------------------------------------|
| <u>UYGULAMALI BİLİMLER</u><br><u>FAKÜLTESİ</u>                                                    | İlişik Kesme Başvuru Formu                                                                                                    |
| ubf@gelisim.edu.tr                                                                                | Ana Sayfa > Ilişik Kesme Başvuru Formu<br>Üniversite İlişik Kesme işlemleri / Procedures for Disconnecting from the Universite After clicking on the<br>process details will open<br>below.                                                                                                    |
|                                                                                                   | BAŞVURULARIM                                                                                                    |
|                                                                                                   | BAŞVURU NO. SÜREÇ TÜRÜ ÖĞRENCİ NO AD SOYAD ÖĞRETİM YILI BAŞVURU TARİHİ BAŞVURU DURUMU AÇIKLAMA SON İŞLEM TARİHİ DETAY İPTA                                                                                                    |
| Devam Ediyor                                                                                      | KAYIT SİLDİRME 📃 📃 2023-2024 - BAHAR BAŞVURUNUZ ALINDI. ÖĞRENCİ İŞLERİ KONTROL ONAYI BEKLENİYOR 🔄 📮 🎇                                                                                                    |
| Anasayfa                                                                                          | BAŞVURU NO. SÜREÇ TÜRÜ ÖĞRENCİ NO AD SOYAD ÖĞRETİM YILI FAKÜLTE BÖLÜM ADI İŞLEM TARİHİ BAŞVURU DURUMU AÇIKLAM                                                                                                    |
| Kışısei<br>Dolooloo                                                                               | KAYIT SİLDİRME 2023-2024 UYGULAMALI BİLİMLER FAKÜLTESİ ÜÇAK BAKIM VE ONARIM BAŞVURUNUZ ALINDI. ÖĞRENCİ İŞLERİ KONTROL ONAYI BEKLENİYOR                                                                                                    |
| Paylaşım<br>Akademik<br>Dersler<br>İletişim<br>Staj İşlemleri<br>Öğrenci Seçimi<br>P.D.R. Randevu | In each process, a process is added to<br>the "Application Process Details"<br>table.                                                                                                    |